## How to Use 7-Zip to Encrypt Files and Folders

7-Zip is an open source software used to compress or zip files secured with encryption. When you send or transfer files that contain Personal Identifiable Information (PII) or other confidential and sensitive data, the files must be encrypted to ensure they are protected from unauthorized disclosure.

## For Mac:

- 1. Open the program named Keka from the Applications folder.
- 2. Select 7z from the available options on the top bar. Change the Method of compression to Store by dragging the pointer to the far left option below "Method". Enter the password you wish you use to decrypt the data. "Select Encrypt filenames," "Solid Archive," Exclude Mac resource forks," and "Archive as single files." The window should look like this:

| • •        | 0               |                     | Kek             | a - 7z             |      |     |
|------------|-----------------|---------------------|-----------------|--------------------|------|-----|
|            |                 |                     |                 |                    |      |     |
| 7z         | Zip             | Tar                 | Gzip            | Bzip2              | Dmg  | Iso |
|            | Metho<br>Store  | od: No<br>Fast      | comp            | vression<br>Normal | Slow |     |
|            | Split:<br>Passv | vord:               | E               | xample: 5 M        | B Y  |     |
|            | Repea           | at:                 | •               | •••••              | 0    |     |
|            | 🗹 En<br>🗹 So    | crypt f<br>Ilid arc | filenar<br>hive | nes                |      |     |
| <b>V</b> ( | Exclude         | Mac r               | esour           | ce forks           |      |     |
|            | Delete f        | ile(s) a            | after c         | ompression         |      |     |
| <u> /</u>  | Archive         | as sin              | gle fil         | es                 |      |     |

3. Drag and drop the file or files you wish to encrypt into the Keka app, once completed the .7z file will be in the same folder as the original file or files.

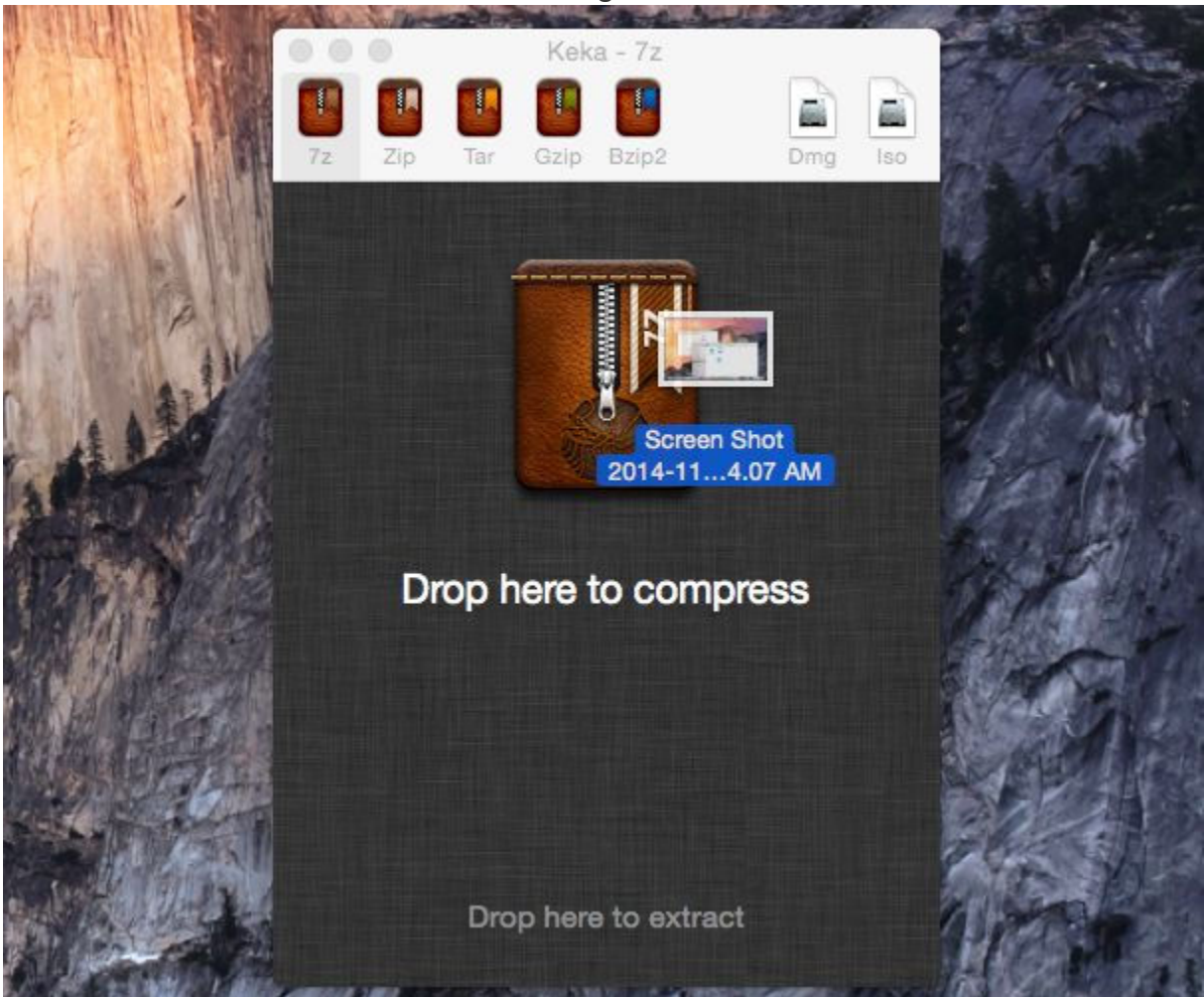

## For Windows:

- 1. Right click on the file / folder to be encrypted.
- 2. Select "7-Zip" then "Add to archive..."

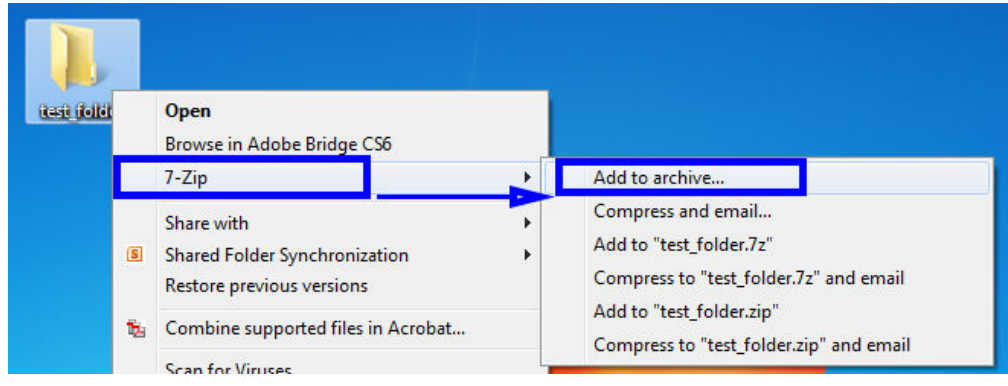

3. In the Add to Archive window, change the name of the archive you wish to create.

| Add to Archive   |   | × |
|------------------|---|---|
| <u>A</u> rchive: |   |   |
| test_folder.zip  | → |   |
|                  |   |   |

4. Change the Archive format to "**7z**".

| Add to Archive            |              |        |                    | ×                     |
|---------------------------|--------------|--------|--------------------|-----------------------|
| Archive:                  |              |        | • 4                | <b>•</b>              |
| Archive format:           | zip          | •      | Update mode:       | Add and replace files |
| Compression level:        | bzip2        |        | Path mode:         | Relative pathnames    |
| Compression method:       | tar<br>wim   |        | Options            |                       |
| Dictionary size:          | zip<br>Sz no |        | Create SFX arc     | chive<br>red files    |
| Word size:                | 32           | •      | Delete files after | er compression        |
| Solid Block size:         |              | *      | Encryption         |                       |
| Number of CPU threads:    | 4 •          | /4     | Enter password:    |                       |
| Memory usage for Compress | ina:         | 131 MR |                    |                       |

5. Change the Encryption Method to "AES-256".

*Note:* There is a trade-off between using AES-256 and ZipCrypto. AES-256 is proven much more secure than ZipCrypto, but if you select AES-256 the recipient of the zip file may have to install 7-zip or another zip program to read the file contents. Selecting ZipCrypto may allow users to open the zip file in Windows without a zip program, but it does not provide adequate protection against attackers with modern cracking tools.

| dd to Archive                                                                 |          |                       |                         |  |
|-------------------------------------------------------------------------------|----------|-----------------------|-------------------------|--|
| Archive: test_folder.7z                                                       |          |                       |                         |  |
| Archive format:                                                               | 7z 🔹     | Update mode:          | Add and replace files 🔹 |  |
| Compression level:                                                            | Normal 👻 | Path mode:            | Relative pathnames -    |  |
| Compression method:                                                           | LZMA2 -  | Options               | chive                   |  |
| Dictionary size:                                                              | 16 MB ▼  | Compress shared files |                         |  |
| Word size:                                                                    | 32 🔹     | 🔲 Delete files aft    | er compression          |  |
| Solid Block size:                                                             | ZGB ▼    | Encryption            |                         |  |
| Number of CPU threads:                                                        | 4 14     | Enter password:       |                         |  |
| Memory usage for Compressing: 592 MB<br>Memory usage for Decompressing: 18 MB |          | Reenter password:     |                         |  |
| Split to volumes, bytes:                                                      |          | Show Passwo           | rd                      |  |
| Parameters:                                                                   |          | Encrypt file na       | AES-256 -               |  |
|                                                                               |          |                       |                         |  |
|                                                                               |          |                       |                         |  |
|                                                                               | _        |                       |                         |  |
|                                                                               | L        | ОК                    | Cancel Help             |  |

It is strongly recommended to use AES-256 to protect sensitive and confidential data.

6. **Enter a Password**. Use a strong password with at least 8 characters containing upper and lowercase letters, and a minimum of one number.

| ve                |                                                                                                    |                                                                                                    |                                                                                                    |                                                                                                    |  |
|-------------------|----------------------------------------------------------------------------------------------------|----------------------------------------------------------------------------------------------------|----------------------------------------------------------------------------------------------------|----------------------------------------------------------------------------------------------------|--|
| test_folder.7z    |                                                                                                    |                                                                                                    |                                                                                                    | ·                                                                                                    |  |
| at:               | [7z                                                                                                    | •                                                                                                    | Update mode:                                                                                                    | Add and replace files -                                                                                                    |  |
| level:            | Normal                                                                                                    | •                                                                                                    | Path mode:                                                                                                    | Relative pathnames -                                                                                                    |  |
| n method:         | LZMA2                                                                                                    | •                                                                                                    | Options                                                                                                    |                                                                                                    |  |
| ze:               | [16 MB                                                                                                    | •                                                                                                    | Create SFX archive Compress shared files                                                                                                    |                                                                                                    |  |
|                   | 32                                                                                                    | •                                                                                                    | Delete files after compression                                                                                                    |                                                                                                    |  |
| size:             | 2 GB                                                                                                    | •                                                                                                    | Constitue                                                                                                    |                                                                                                    |  |
| PU threads:       | 4 •                                                                                                    | ] /4                                                                                                    | Enter password:                                                                                                    |                                                                                                    |  |
| ge for Compressir | ig:                                                                                                    | 592 MB                                                                                                    |                                                                                                    |                                                                                                    |  |
| ge for Decompres  | sing:                                                                                                    | 18 MB                                                                                                    |                                                                                                    | 1.                                                                                                    |  |
| nes, bytes:       |                                                                                                    |                                                                                                    | Show Passwor                                                                                                    | rd                                                                                                    |  |
|                   |                                                                                                    |                                                                                                    | Encryption method                                                                                                    | d: AES-256 👻                                                                                                    |  |
|                   |                                                                                                    |                                                                                                    |                                                                                                    |                                                                                                    |  |
|                   |                                                                                                    |                                                                                                    |                                                                                                    |                                                                                                    |  |
|                   |                                                                                                    |                                                                                                    |                                                                                                    |                                                                                                    |  |
|                   |                                                                                                    | ſ                                                                                                    | ок                                                                                                    | Cancel Help                                                                                                    |  |
|                   | test_folder.7z<br>at:<br>level:<br>method:<br>ze:<br>size:<br>PU threads:<br>ge for Compressin<br>ge for Decompres<br>nes, bytes: | test_folder.7z at: 7z at: 7z at: 1000000 at: 1000000 biteresting: at: 1000000 biteresting: biteresting: biter | test_folder.7z at: 7z at: 7z at: Normal a method: LZMA2 ation ation atio | test_folder.7z at: 7z Vupdate mode: Path mode: Path mode: Options Create SFX an Compress shal 32 PU threads: 4 PU threads: 4 PU threads: 592 MB ge for Compressing: 18 MB nes, bytes: Show Password Encryption method Encrypt file na |  |

7. Select "Ok" to create the encrypted archive file. The new archive file will be located in the same folder as the original.

*Note:* Best security practices recommend that you do not email the password with the Zip file as it could be intercepted in transit. It is better to call the recipient of the Zip file and convey the password over the phone or to send the password to the recipient via text/SMS message, not email.